Zadania z formatowania treści w programie Word 2013 dla klasy 4

| 1. | Otwórz stronę klikając w podany link:                                                           |      |
|----|-------------------------------------------------------------------------------------------------|------|
|    | http://wiersze.juniora.pl/brzechwa/brzechwa_s04.html                                            |      |
|    | Następnie skopiuj poprawnie do Worda 2013 czysty tekst wiersza "Skarżypyta"                     | 1pkt |
| 2. | Sformatuj skopiowany wiersz w następujący sposób:<br>a)wyrównaj jego treść do prawego marginesu | 2pkt |
|    | b) zmień kolor czcionki na czerwony                                                             |      |
|    | c) ustaw wygląd czcionki na Comic Sans MS                                                       |      |
|    | d) ustaw wielkość czcionki na 15                                                                |      |
| 3. | Pod wierszem zapisz dwoma różnymi sposobami aktualną godzinę                                    | 1pkt |
| 4. | Zapisz w <u>słupku</u> 5 dowolnych imion i zastosuj do nich numerację typu: A, B, C             | 1pkt |

5. Otwórz grafikę z podanego linku <u>https://ecsmedia.pl/c/skarzypyta-w-iext99561143.jpg</u>

Wklej ją po lewej stronie wiersza "Skarżypyta" tak aby nie naruszyła układu treści (konieczne będzie pomniejszenie ilustracji)